## Привязка услуг к специальности

Для того чтобы настроить список услуг, доступных специалисту/специальности нажмите

"Услуги"

напротив соответствующей специальности

|         |                            |                         |                                                                        | + 🥠                                                          | 4 |            |
|---------|----------------------------|-------------------------|------------------------------------------------------------------------|--------------------------------------------------------------|---|------------|
| пециаль | ности                      |                         |                                                                        |                                                              |   |            |
| Активна | Специальность              | Медицинский<br>работник | Должность из<br>справочника<br>1.2.643.5.1.13.13.11.1002<br>(для ИЭМК) | Специальность из<br>справочника<br>1.2.643.5.1.13.13.11.1066 |   |            |
| 2       | Анестезиолог-реаниматолог  | Да                      |                                                                        |                                                              | 0 | ?≡         |
|         | Ассистент врача-гинеколога | Да                      |                                                                        |                                                              | Ø | {≡         |
|         | Врач для тестов            | Да                      |                                                                        |                                                              | 0 | {≣         |
|         | Врач УЗИ                   | Да                      |                                                                        |                                                              | Ø | £≣         |
|         | Врач-лаборант              | Да                      |                                                                        |                                                              | 0 | {≣         |
|         | Гематолог                  | Да                      |                                                                        |                                                              | 0 | ?≡         |
|         | Эндокринолог               | Да                      |                                                                        |                                                              | 0 | <b>?</b> = |

## откроется форма настройки списка услуг специальности

| Выберите в списке                                                                               | нужные пункты, ч                                                                              | тобы добавить услугу:                                                                                                    |               |   |     |   |
|-------------------------------------------------------------------------------------------------|-----------------------------------------------------------------------------------------------|----------------------------------------------------------------------------------------------------|---------------|---|-----|---|
| Договор:                                                                                        |                                                                                               |                                                                                                    |               |   | •   |   |
| Прайс-лист:                                                                                     |                                                                                               |                                                                                                    |               |   | •   |   |
| Услуга:                                                                                         |                                                                                               |                                                                                                    |               |   | •   |   |
| Скопировать прив                                                                                | язанные услуги в д                                                                            | анную специальность:                                                                                                    |               |   |     |   |
| Специальность:                                                                                  |                                                                                               |                                                                                                    |               |   | •   |   |
| Услуга:                                                                                         | 1                                                                                             |                                                                                                    |               |   | - 1 |   |
|                                                                                                 |                                                                                               |                                                                                                    |               | _ |     | 5 |
| Раздел                                                                                          | Код                                                                                           | Услуга                                                                                                    |               |   |     |   |
| Дневной стационар                                                                               | A11.12.003-03                                                                                 | Внутривенное введение (капельница)                                                                                                    | ×             | 0 |     |   |
| Дневной стационар                                                                               | A11.12.003-08                                                                                 |                                                                                                    | ×             | 0 |     |   |
|                                                                                                 |                                                                                               | Внутривенное введение препарата Феринжект (500 мг)                                                                                                    |               |   |     |   |
| Дневной стационар                                                                               | A11.12.003-07                                                                                 | Внутривенное введение препарата Феринхект (500 мг)<br>Наблюдение и лечение в дневном стационаре инфузио+физио (вкл препараты)                                                                                                    | ×             | 0 |     |   |
| Дневной стационар<br>Дневной стационар                                                          | A11.12.003-07<br>A11.12.003-06                                                                | Внутривенное введение препарата Фериккект (500 мг)<br>Наблюдение и лечение в дневном стационаре инфузио+физио (вкл препараты)<br>Наблюдение и лечение в дневном стационаре инфузио+физио полный (вкл препараты)                                                                                                    | ××            | 0 |     |   |
| Дневной стационар<br>Дневной стационар<br>Дневной стационар                                     | A11.12.003-07<br>A11.12.003-06<br>A11.09.007.001                                              | Внутривенное введение препарата Фериккект (500 мг)<br>Наблюдение и лечение в дневном стационаре инфузионфизио (вкл препараты)<br>Наблюдение и лечение в дневном стационаре инфузионфизио полный (вкл препараты)<br>Ингаляторное введение лекарственных препаратов через небулайзер                                                                                                    | × × ×         | 0 |     |   |
| Дневной стационар<br>Дневной стационар<br>Дневной стационар<br>Терапевт                         | A11.12.003-07<br>A11.12.003-06<br>A11.09.007.001<br>B01.047.001                               | Внутривенное введение препарата Фериккент (500 мг)<br>Наблюдение и лечение в дневном стационаре инфузио+физио (вкл препараты)<br>Наблюдение и лечение в дневном стационаре инфузио+физио полный (вкл препараты)<br>Ингаляторное введение лекарственных препаратов через небулайзер<br>Прием (осмотр, консультация) вреча-тералевта первичный                                                                                                | * * * * *     | 0 |     |   |
| Дневной стационар<br>Дневной стационар<br>Дневной стационар<br>Терапевт<br>Төрапевт             | A11.12.003-07<br>A11.12.003-06<br>A11.09.007.001<br>B01.047.001<br>B01.047.002                | Внутривенное введение препарата Ферикхект (500 мг)<br>Наблюдение и лечение в дневном стационаре инфузио+физио (вкл препараты)<br>Наблюдение и лечение в дневном стационаре инфузио+физио полный (екл препараты)<br>Ингаляторное введение лекарственных препаратов через небулайзер<br>Прием (осмотр, консультация) врача-тералевта первичный<br>Прием (осмотр, консультация) врача-тералевта повторный                                      | * * * * *     |   |     |   |
| Дневной стационар<br>Дневной стационар<br>Дневной стационар<br>Перапевт<br>Терапевт<br>Терапевт | A11.12.003-07<br>A11.12.003-06<br>A11.09.007.001<br>B01.047.001<br>B01.047.002<br>B01.047.002 | Внутривенное введение препарата Ферикхект (500 мг)<br>Наблюдение и лечение в дневном стационаре инфузио+физио (вкл препараты)<br>Наблюдение и лечение в дневном стационаре инфузио+физио полный (вкл препараты)<br>Ингаляторное введение лекарственных препаратов через небулайзер<br>Прием (осмотр, консультация) врача-терапевта первичный<br>Прием (осмотр, консультация) врача-терапевта повторный<br>Предоперационный осмотр терапевта | * * * * * * * |   |     |   |

## Чтобы добавить/закрепить услугу необходимо воспользоваться селекторами выбора

прейскуранта и услуг. После выбора услуги, она добавится к специальности и будет доступна для оказания специалистами.

| Платные медицинские услуги (ПМУ) (Основной)                        | •                                                                                                    |                                                                                                    |
|--------------------------------------------------------------------|----------------------------------------------------------------------------------------------------|----------------------------------------------------------------------------------------------------|
| Терапевт                                                           |                                                                                                    | •                                                                                                    |
|                                                                    |                                                                                                    |                                                                                                    |
| услуги (                                                           |                                                                                                    |                                                                                                    |
| В01.047.002-01 Предоперационный осмотр терапевта                   |                                                                                                    |                                                                                                    |
| В01.047.001 Прием (осмотр, консультация) врача-тералевта переичный | i de la companya de la companya de la companya de la companya de la companya de la companya de la companya de l                                                                                                    |                                                                                                    |
| В01.047.002 Прием (осмотр, консультация) врача-терапевта повторный |                                                                                                    |                                                                                                    |
| слуг специальности 'Терапевт'                                      |                                                                                                    |                                                                                                    |
|                                                                    | ı<br>ألم                                                                                                    | 5                                                                                                    |
|                                                                    | Платные медицинские услуги (ПМУ) (Основной)<br>Тералевт<br>В01.047.002-01 Предоперационный осмотр тералевта<br>В01.047.002 Прием (осмотр, консультация) врача-тералевта первичный<br>В01.047.002 Прием (осмотр, консультация) врача-тералевта повторный<br>слуг специальности 'Тералевт' | Платные медицинские услуги (ПМУ) (Основной)  Тералевт  услуги В01.047.002-01 Предоперационный осмотр тералевта В01.047.002 Прием (осмотр, консультация) врача-тералевта первичный В01.047.002 Прием (осмотр, консультация) врача-тералевта повторный слуг специальности 'Tepaneвт' |

Если вы хотите добавить сразу все услуги из прайс листа, то воспользуйтесь кнопкой "Внести

## весь прайс лист в доступные услуги специальности" ण рядом с выбранным разделом.

Программа также позволяет привязать к специальности услуги, на основании уже настроенных специальностей.

|                                                                              | сть.                                                                                               |                                                                           | Косметолог                                                                                                    |             |              |                                                                                                    | - 🕂 |
|------------------------------------------------------------------------------|----------------------------------------------------------------------------------------------------|---------------------------------------------------------------------------|----------------------------------------------------------------------------------------------------|-------------|--------------|----------------------------------------------------------------------------------------------------|-----|
| Услуга:                                                                      |                                                                                                    |                                                                           |                                                                                                    |             |              |                                                                                                    | •   |
| едактиров                                                                    | вание списка                                                                                       | а услуг с                                                                 |                                                                                                    |             |              |                                                                                                    |     |
|                                                                              |                                                                                                    |                                                                           | А16.01.034.003-04 RF -лифтинг тел                                                                                                    | ta (oj      | ана парна    | я зона до 15 см2)                                                                                                    |     |
|                                                                              |                                                                                                    |                                                                           | А11.01.013-13 Контурная пластика                                                                                                    | объе        | мозамещ      | ающая Votuma (2 мл)                                                                                                    | . * |
|                                                                              |                                                                                                    |                                                                           | А11.01.013-14 Контурная пластика                                                                                                    | ŊØ V        | olift, Volbe | ella (1 mn)                                                                                                    |     |
|                                                                              |                                                                                                    |                                                                           | А16.01.034.003-01 RF - лифтинг ли                                                                                                    | up no       | пностью      |                                                                                                    |     |
| Раздел                                                                       | Код                                                                                                | Услуга                                                                    | А20.01.005-07 Фототералия пигмен                                                                                                    | тных        | RATEH / TH   | елеангиоэктазий (1 импульс) - широкоспектральным импульсным светом IPL технология<br>окоспектлальным импульсоным светом IPI технология                                                                                                    |     |
|                                                                              |                                                                                                    |                                                                           | A20.01.005-05 @ototenanug mulio +                                                                                                    | 1.100       |              | benefit i fer for the state of the state of |     |
| Косметология                                                                 | A22.01.002-09                                                                                      | Фракционн                                                                 | А20.01.005-06 Фототератия лицо +<br>А20.03.005-05 фототератия зона ли                                                                                                    | KOR         | TR           | коспектоальным имлотьсяним светом IDL технология                                                                                                    | -   |
| Косметология<br>Косметология                                                 | A22.01.002-09<br>A11.01.013-27                                                                     | Фракцион»<br>Биоревита                                                    | A20.01.005-06 Фототералия лицо +<br>4 A20.03.005-05 фототералия, зона ли<br>лизация                                                                                                    | X           |              | коллектлальным импольсовая светом IPI технология                                                                                                    | •   |
| Косметология<br>Косметология<br>Косметология                                 | A22.01.002-09<br>A11.01.013-27<br>A11.01.013-28                                                    | Фракцион»<br>Биоревита<br>Биоревита                                       | А20.01.005-06 Фототералия лицо +<br>4. 420.03.005.05.05.фототералия, зона ли<br>лизация<br>лизация препаратом Реан силк 2 мл                                                                                            | ×           |              | ROCORYTORD-MAIL INFORMACE CRETCH LET TRANSCOCOUS                                                                                                    | -   |
| Косметология<br>Косметология<br>Косметология                                 | A22.01.002-09<br>A11.01.013-27<br>A11.01.013-28<br>A11.01.013-29                                   | Фракцион-<br>Биоревита<br>Биоревита<br>Биоревита                          | А20.01.005-06 Фототералия лицо +<br>≰ A20.03.005-05 фототералия зона ли<br>лизация<br>лизация препаратом Реви силк 2 мл<br>лизация препаратом Реви стронг 2 мл                                                          | ×××         |              | коспектлальным импольсинам светом (PL технология                                                                                                    | •   |
| Косметология<br>Косметология<br>Косметология<br>Косметология                 | A22 01 002-09<br>A11 01 013-27<br>A11 01 013-28<br>A11 01 013-29<br>A11 01 013-30                  | Франционо<br>Биоревита<br>Биоревита<br>Биоревита<br>Коплагено             | А20.01.005-06 Фототералия лицо +<br>4. 420.01.005.05 фототералия, зона, ли<br>лизация<br>лизация препаратом Реан силк 2 мл<br>лизация препаратом Реан стронг 2 мл<br>тералия Микро Коллост 5 мл                         | ×<br>×<br>× |              | коспектлальным имплльсинам светом (БІ, технология                                                                                                    | •   |
| Косметология<br>Косметология<br>Косметология<br>Косметология<br>Косметология | A22 01 002-09<br>A11 01 013-27<br>A11 01 013-28<br>A11 01 013-29<br>A11 01 013-30<br>A11 01 013-35 | Фракционо<br>Биоревита<br>Биоревита<br>Биоревита<br>Коплагено<br>Релатокс | А20.01.005-06 Фототералия лицо +<br>« Δ20.01.005.05 фототералия зона ли<br>лизация препаратом Реви силк 2 мл<br>лизация препаратом Реви странг 2 мл<br>тералия Микро Коллост 5 мл<br>коррекция мимическох морщин (1 ед) | × × × × ×   |              | коспектлальным имплльсинам светом IDL технология                                                                                                    |     |

Пример: У вас уже настроены специальности Косметолог и Дерматолог. А требуется настроить специальность Косметолог-дерматолог. Чтобы не добавлять "поштучно" из прайс листа услуги, можно скопировать все услуги из уже настроенных специальностей

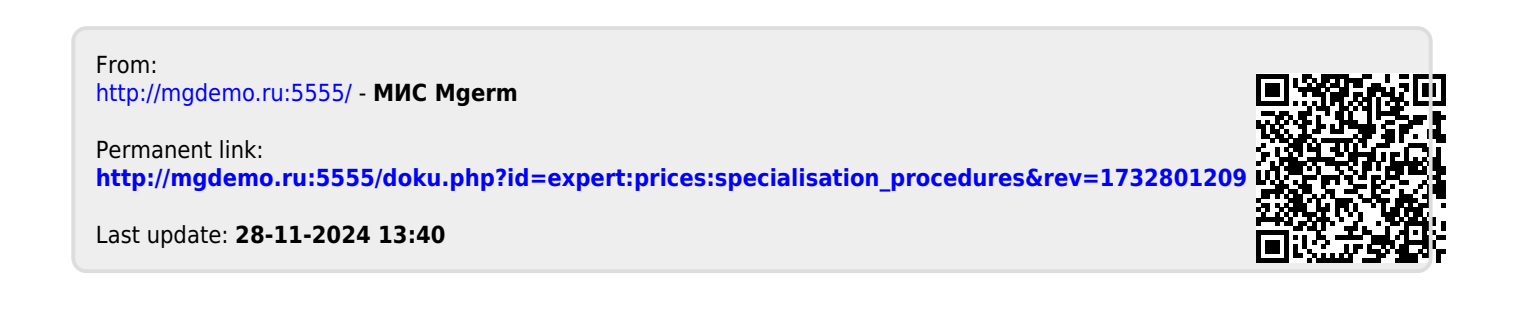